Playoff Game Reporting Instructions for SOFTBALL COACHES, Athletic Directors & Principals:

- 1. Login to the LHSAA member site @ www.lhsaaonline.org
- 2. Click the Playoff Brackets Tab

| Playot     | ff Brackets<br>Volleyball Pl<br>Football Pla<br>Girls' Baske | layoff bracket<br>yoff bracket<br>tball Playoff bracket | Not Availa<br><u>Class 5</u> A<br><u>Div I</u> <u>Div</u>          | ble for Viewing a<br><u>Class 4A</u> Cl<br>v II Div III Div                      | and Editing at this time<br>ass 3A <u>Class 2A</u><br>v IV     | e.<br><u>Class 1A</u> |         |
|------------|--------------------------------------------------------------|---------------------------------------------------------|--------------------------------------------------------------------|----------------------------------------------------------------------------------|----------------------------------------------------------------|-----------------------|---------|
|            | Volleyball P<br>Football Pla<br>Girls' Baske                 | layoff bracket<br>yoff bracket<br>tball Playoff bracket | Not Availa<br>Class 5A<br>Div I Div                                | ble for Viewing a<br><u>Class 4A</u> <u>Cl</u><br>v II <u>Div III</u> <u>Div</u> | and Editing at this time<br>ass 3A <u>Class 2A</u><br>v IV     | e.<br><u>Class 1A</u> |         |
| ▶  <br>▶ ( | Football Pla<br>Girls' Baske                                 | yoff bracket<br>tball Plavoff bracket                   | <u>Class 5A</u><br><u>Div I</u> Div                                | <u>Class 4A</u> <u>Cl</u><br>v II <u>Div III</u> <u>Div</u>                      | ass 3A Class 2A<br>v IV                                        | Class 1A              |         |
| ▶ (        | Girls' Baske                                                 | tball Playoff bracket                                   |                                                                    |                                                                                  |                                                                |                       |         |
|            |                                                              |                                                         | <mark>□ View</mark> A<br><u>Class 5A</u><br><u>Div I</u> <u>Di</u> | ssociation Official<br><u>Class 4A</u> <u>C</u><br>v II <u>Div III</u> Di        | ting bracket<br>lass 3A <u>Class 2A</u><br>iv IV <u>Div IV</u> | Class 1A Class B      | Class C |
| <b>▶</b>   | Bo <mark>y</mark> s' Baske                                   | tball Playoff bracket                                   | View A<br><u>Class 5A</u><br><u>Div I</u> Dir                      | ssociation Official<br><u>Class 4A</u> CI<br>vII Div III Di                      | ting bracket<br>ass <u>3A</u> Class 2A<br>iv IVDDiv IV         | Class 1A Class B      | Class C |
| ۵ :        | Softball Play                                                | voff bracket ED                                         | <u>DIT Class 5A</u><br>Div I Dir                                   | <u>Class 4A</u> <u>Cl</u><br>v II <u>Div III</u> <u>Di</u>                       | ass 3A <u>Class 2A</u><br>iv IV <u>Div V</u>                   | Class 1A Class B      | Class C |
| Þ 1        | Baseball Pla                                                 | ayoff bracket                                           | <u>Class 5A</u><br><u>Div I</u> <u>Di</u>                          | <u>Class 4A</u> <u>Cl</u><br>v II <u>Div III</u> <u>Di</u>                       | ass 3A <u>Class 2A</u><br>iv IV <u>Div V</u>                   | Class 1A Class B      | Class C |

#### Welcome to the LHSAA Coaches Website

3. Click <u>Edit</u> next to Softball Playoff bracket. You will only be able to edit bracket information related to your team. Clicking on the separate class/division links previews the bracket.

The Edit screen (example)

| Home     | Forms                                 | Power Ranking  | Online Clinics | Playoff Brackets  |               |                  |
|----------|---------------------------------------|----------------|----------------|-------------------|---------------|------------------|
| Edit E   | Bracket                               |                |                |                   |               |                  |
|          |                                       |                | Softb          | all Playoff Bra   | cket          |                  |
|          | Bi-Distric                            | ct Game        |                |                   | Regional Game |                  |
| 1<br>32  | Arcadia*<br>Metairie Par              | rk Country Day |                |                   |               |                  |
|          |                                       |                |                |                   |               |                  |
| 16<br>17 | False River <sup>3</sup><br>Grambling | *              | Tim            | cores<br>le/Place |               |                  |
|          |                                       |                | [              | Close             | * De          | enotes Home Team |

Welcome to the LHSAA Coaches Website

4. Click the Time/Place button once the game is determined.

#### The Time/Place Screen

## Welcome to the LHSAA Coaches Website

| Home                          | Forms | Power Ranking                 | Online Clinics                | Playoff Brackets                      |                                    |
|-------------------------------|-------|-------------------------------|-------------------------------|---------------------------------------|------------------------------------|
| Confirm Location of Next Game |       |                               |                               |                                       |                                    |
|                               |       | Please set a                  | and confirm the<br>False Rive | e location of this<br>er vs Grambling | Bi-District Game                   |
| Day:                          |       | ▼ Time: 04 ♥ : 00 ♥ ○ AM ● PM |                               |                                       |                                    |
| Home                          | Team: | ● False River 〇 Grambling     |                               |                                       |                                    |
| Locatio                       | on:   | ◯ False River ◯               | Grambling O Oth               | er                                    |                                    |
|                               |       | If Other location pl          | ease specify:                 |                                       | example: Court1, Superdome, Field1 |
| Save & Confirm Cancel         |       |                               |                               |                                       |                                    |
|                               |       |                               |                               |                                       |                                    |

- 5. Select the Day, Time, Home Team, Location, and/or any location details.
- 6. Click the Save & Confirm button.

NOTE: (completing these steps places the date, time and location on the bracket for the public to see)

## Welcome to the LHSAA Coaches Website

| Home        | Forms                               | Power Ranking  | Online Clinics | Playoff Brackets | 5                   |
|-------------|-------------------------------------|----------------|----------------|------------------|---------------------|
| Edit Bra    | cket                                |                |                |                  |                     |
|             |                                     |                | 2014 Softb     | all Playoff Bra  | acket               |
|             | Bi-Distric                          | ct Game        |                |                  | Regional Game       |
| 1 A<br>32 M | rcadia*<br>etairie Pai              | rk Country Day |                |                  |                     |
| 16 Fa       | alse River <sup>,</sup><br>rambling | *              | S Tim          | cores<br>e/Place |                     |
|             |                                     |                |                | Close            | * Denotes Home Team |

# Once the game is played:

The coach or Athletic Director of the *winning team* will login to the member site.

1. Click the Playoff Brackets tab.

#### Welcome to the LHSAA Coaches Website

| Home    | Forms        | Power Ranking / Spo    | rts' Schedules                                         | Online Clinics                                                                     | Playoff Brackets                                           | Disqualification Report |             |
|---------|--------------|------------------------|--------------------------------------------------------|------------------------------------------------------------------------------------|------------------------------------------------------------|-------------------------|-------------|
| Playoff | Brackets     |                        |                                                        |                                                                                    |                                                            |                         |             |
| ▶ v     | olleyball P  | layoff bracket         | Not Availa                                             | able for Viewing                                                                   | and Editing at this tim                                    | e                       |             |
| ▶ F     | ootball Pla  | yoff bracket           | <u>Class 5/</u><br>Div I Di                            | A <u>Class 4A C</u><br>v II <u>Div III</u> Di                                      | lass 3A <u>Class 2A</u><br>iv IV                           | Class 1A                |             |
| ▶ G     | iirls' Baske | tball Playoff bracket  | View /<br>Class 5/<br>Div I Di                         | Association Officia<br><u>Class 4A</u><br><u>iv II Div III</u> D                   | ating bracket<br>Class 3A <u>Class 2A</u><br>iiv IV Div IV | Class 1A Class B Cla    | <u>ss C</u> |
| ▶ B     | oys' Baske   | etball Playoff bracket | ☐ View A<br><u>Class 5</u> A<br><u>Div I</u> <u>Di</u> | Association Officia<br>A <u>Class 4A</u> <u>C</u><br>iv II <u>Div III</u> <u>D</u> | ating bracket<br>lass 3A <u>Class 2A</u><br>iv IV Div IV   | Class 1A Class B Clas   | <u>ss C</u> |
| ▶ s     | oftball Play | yoff bracket           | EDIT Class 54                                          | A <u>Class 4A C</u><br>iv II <u>Div III</u> D                                      | lass 3A <u>Class 2A</u><br>iv IV <u>Div V</u>              | Class 1A Class B Clas   | ss C        |
| ▶ B     | aseball Pla  | ayoff bracket          | <u>Class 5/</u><br>Div I Di                            | A <u>Class 4A C</u><br>iv II <u>Div III</u> D                                      | lass 3A <u>Class 2A</u><br>iv IV <u>Div V</u>              | Class 1A Class B Clas   | ss C        |
| 1       |              |                        |                                                        |                                                                                    |                                                            |                         |             |

- 2. Click Edit
- 3. Click the Scores button.

The Scores Screen

## Welcome to the LHSAA Coaches Website

| Home     | Forms                                                                                                    | Power Ranking         | Online Clinics                      | Playoff Brackets                                                 |                        |  |
|----------|----------------------------------------------------------------------------------------------------|-----------------------|-------------------------------------|------------------------------------------------------------------|------------------------|--|
| Edit Gar | Edit Game Result                                                                                                    |                       |                                     |                                                                  |                        |  |
|          |                                                                                                    | False Rive            | Softball Class<br>er vs Grambling   | 1A Bi-District Ga<br>@ False River @                             | ime<br>on 4/22 4:00 PM |  |
| Wi       | nning Team:                                                                                                    | O False River         | ⊖ Grambling<br>if game is a Forfein | Forfeit * <i>Please</i>                                          | select winning team.   |  |
|          | Enter Score:                                                                                                    | False River Grambling | P<br>P<br>P                         | lease enter Score.<br>lease enter Score.<br>lease enter number o | of innings.            |  |
| Pl       | Please verify that the next game time, location and home team are correct. If changes are required then click the Time/Place button by the next game and make the change.        Save     Cancel |                       |                                     |                                                                  |                        |  |

- 4. Select the Winning Team
- 5. Enter the Score.
- 6. Click Save.

The winning team will automatically advance to the next round of the playoffs.

7. Click the Time/Place button to enter the details of your next game

| Welcome to the LHSAA Coaches Website |  |
|--------------------------------------|--|
|--------------------------------------|--|

| Home Forms Power Ranking                   | Online Clinics Playoff Brackets |
|--------------------------------------------|---------------------------------|
| Edit Bracket                               |                                 |
|                                            | Softball Playoff Bracket        |
| Bi-District Game                           | Regional Game                   |
| 1 Arcadia*<br>32 Metairie Park Country Day | 16 False River                  |
| 16 False River*   17 Grambling             | 5 Scores                        |
|                                            | Close * Denotes Home Team       |